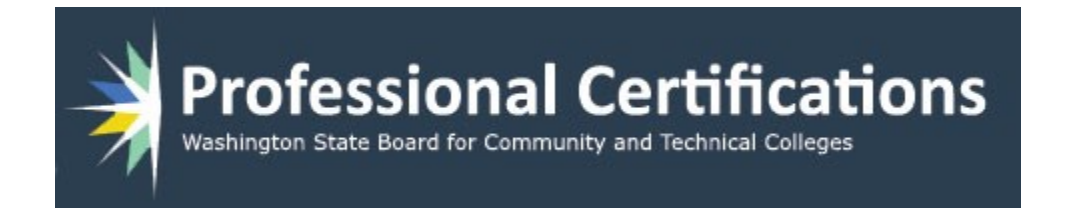

# ProCert Manual Logging in

Version 2 10/30/2019

https://certification.ctc.edu/

# **Table of Contents**

| Login Basics                 | . 3 |
|------------------------------|-----|
| Home page                    | . 3 |
| Login                        | . 3 |
| Login with Multiple Accounts | .4  |
| Forgot Username              | .4  |
| Forgot Password              | . 5 |
| Password Criteria            | .6  |

## Login Basics

This is document intended to show how logging in is accomplished in the new system. And how to handle an account that has multiple account types.

#### Home page

Below is what you will encounter when going to the site.

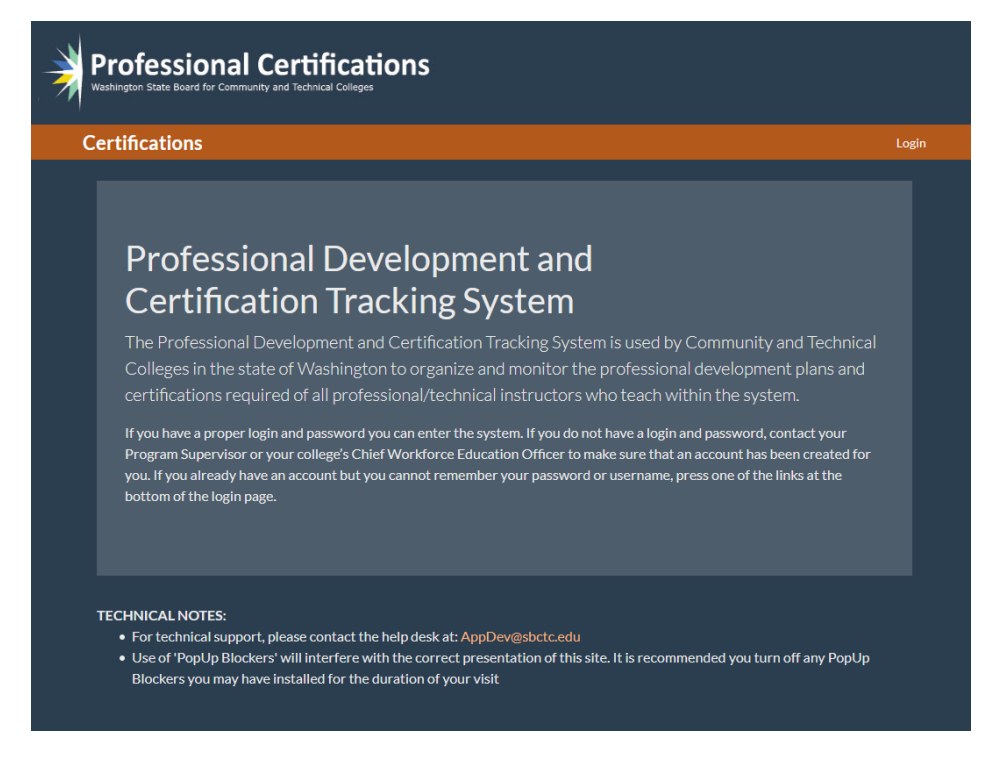

#### Login

Click the login link in the upper right of page

| Professional Certifications<br>Washington State Board for Community and Technical Colleges |                                      |                      |              |      |         |
|--------------------------------------------------------------------------------------------|--------------------------------------|----------------------|--------------|------|---------|
| Certifications                                                                             |                                      |                      |              |      | Login   |
| Sign-in                                                                                    |                                      |                      |              |      |         |
|                                                                                            | Username                             | Username             |              |      |         |
|                                                                                            | Password                             | Password             |              |      |         |
|                                                                                            |                                      | Sign in              |              |      |         |
|                                                                                            |                                      | I forgot my username |              |      |         |
|                                                                                            |                                      | I forgot my password |              |      |         |
|                                                                                            |                                      |                      |              |      |         |
|                                                                                            |                                      |                      |              |      |         |
| Privacy                                                                                    | Non-Discrimi<br>© 2019 - State Board | ination A            | ccessibility | 20-D | Contact |

#### Login with Multiple Accounts

After entering you user name and password you will be shown a popup, asking you to select what account you wish to login with.

Select the account and click **Select.** You will then be logged into the site under the selected account type. To change to a different account you must logoff and relogin to the site.

| Select Account Type                                                                                      |        |        |  |
|----------------------------------------------------------------------------------------------------|--------|--------|--|
| You have multiple account types, listed below. Select the type to login as then click the submit button. |        |        |  |
| To change account type you must log-off then relogin.                                                    |        |        |  |
| Instructor<br>Pgm Supervisor                                                                             |        |        |  |
|                                                                                                    | Select | Cancel |  |
|                                                                                                    |        |        |  |

#### Forgot Username

Clicking on the link **I forgot my username** will send you to a new page with a form. Enter the first and last name that are in the system, along with the email that was used. If the information is correct, your username will be emailed to you.

| Professional Certifications<br>Washington State Board for Community and Technical Colleges |            |   |       |
|--------------------------------------------------------------------------------------------|------------|---|-------|
| Certifications                                                                             |            |   | Login |
| Recover Forgotten Username<br>Provide your first name, last name, and email address.       |            |   |       |
| First Name                                                                                 | First Name | ± |       |
| Last Name                                                                                  | Last Name  |   |       |
| Email                                                                                      | Email      |   |       |
|                                                                                            | Submit     |   |       |
|                                                                                            |            |   |       |

### Forgot Password

Clicking on the link **I forgot my password** will send you to a new page with a form. Enter your username and email that are in the system.

| Professional Certifications<br>Washington State Board for Community and Technical Colleges                                                                                                    |          |       |  |
|----------------------------------------------------------------------------------------------------|----------|-------|--|
| Certifications                                                                                                    |          | Login |  |
| <b>Password Recovery</b><br>Provide your username, and email address. If your account has been updated, you will<br>then be asked a security question, otherwise an email with a link to update your account<br>will be sent to you. |          |       |  |
| Username                                                                                                    | Username |       |  |
| Email                                                                                                    | Email    |       |  |
|                                                                                                    | Submit   |       |  |

If correct, you will be asked to answer one of the three questions you selected in your account creation.

| Professional Certific                                                     | ations |       |
|---------------------------------------------------------------------------|--------|-------|
| Certifications                                                            |        | Login |
| Password Recove<br>Your Question<br>What was the name of your second pet? | ery    |       |
| Answer                                                                    |        |       |
| Submit                                                                    |        |       |
|                                                                           |        |       |

After correctly answering the question, you will be sent to a third page to create a new password. We track the last four passwords that were used, so the new password must be unique and not a repeat of those last four.

#### Password Criteria:

- At least 10 characters long, but no longer then 50.
- Contain at least one upper and one lower case letter.
- Contain at least one number.
- Contain at least one of the following special characters:

o !#\$%\*+-=?@^\_~

After successfully creating a new password you can login to the site.

| Professional Certifications<br>Washington State Board for Community and Technical Colleges                                                                                                    |                          |
|----------------------------------------------------------------------------------------------------|--------------------------|
| Certifications                                                                                                    | Login                    |
| Password Recovery                                                                                                    |                          |
| When creating your new password, you will nee                                                                                                    | d to follow these rules: |
| <ol> <li>At least 10 characters long.</li> <li>Contain at least one upper and one lower case letter</li> <li>Contain at least one number.</li> <li>Contain at least one of the following special characters</li> <li># \$ % * + - = ? @ ^_~</li> </ol> | :<br>ars:                |
| All Fields Required                                                                                                    |                          |
| New Password                                                                                                    |                          |
| Compare Password                                                                                                    | ۹                        |
| Updat                                                                                                    | e Password               |